## **Manual Book Operator Rumah Sakit**

Buka Aplikasi SIPENEBAR (Sistem Informasi Penanggulangan Demam Berdarah Dengue) dengan alamat https://laporankesehatan.sragenkab.go.id/sipenebar menggunakan Browser Google Chrome atau Mozilla Fierfox.

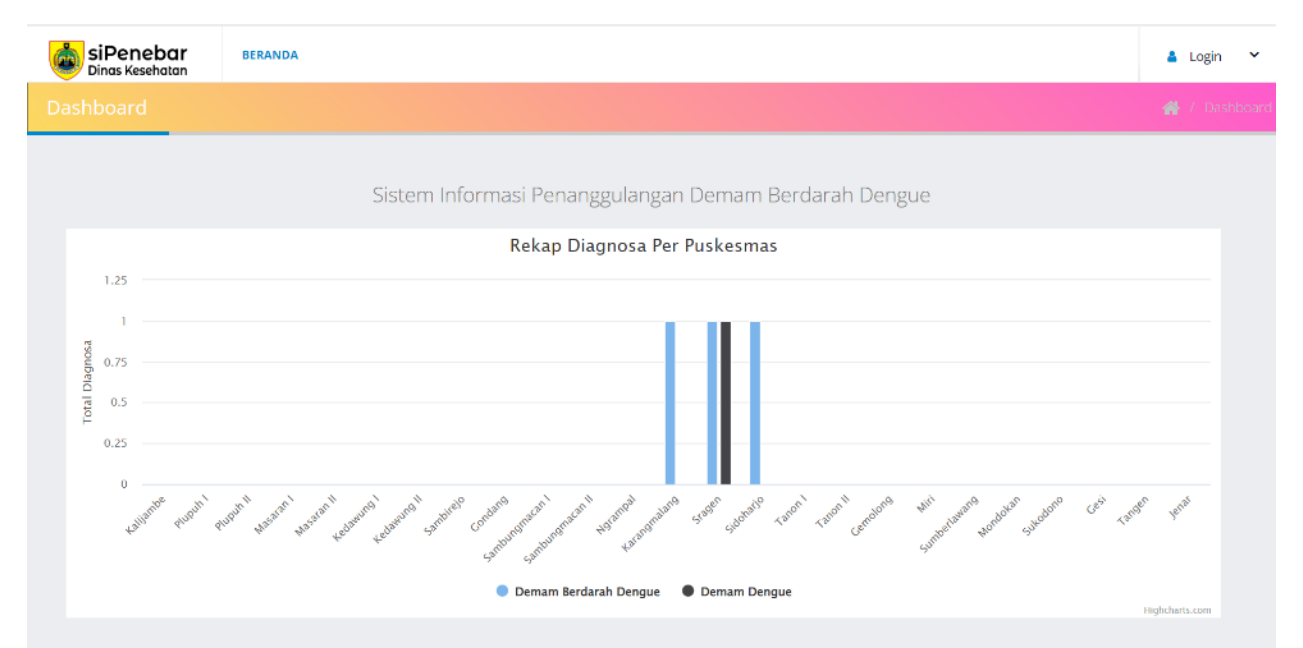

## Login pada Menu Pojok Kanan Atas

|     | <b>siPenebar</b><br>Dinas Kesehatan               | SIGN IN |
|-----|---------------------------------------------------|---------|
| Pas | ername *<br>ssword *                              | ۵       |
|     | Remember Me<br>© Copyright 2022. Dinas Kesehatan. | Sign In |

Kemudian masukkan Username & Password, lalu Login. Setelah berhasil login maka menampilkan Dashboard Operator Rumah Sakit

| siPenebar DASHBOARD PA:<br>Dinas Kesehatan | ISIEN                  | RSU RSU                      | JD SRAGEN 🗸   |
|--------------------------------------------|------------------------|------------------------------|---------------|
| Dashboard                                  |                        |                              | 🖀 / Dashboard |
| 4<br>Jumlah Laporan                        | 4<br>Jumlah Verifikasi | 0<br>Jumlah Belum Verifikasi |               |
|                                            |                        |                              |               |
|                                            |                        |                              |               |

## Pilih Menu Pasien untuk mengisi Data Pasien

| Data I  | Pasien RSUD dr. So                   | oehadi Prij | onegoro        |           |           |                                                   |                    |                          |                |               |               |
|---------|--------------------------------------|-------------|----------------|-----------|-----------|---------------------------------------------------|--------------------|--------------------------|----------------|---------------|---------------|
|         |                                      | ,           | 0              |           |           |                                                   |                    |                          |                |               |               |
|         |                                      |             |                |           |           |                                                   |                    |                          |                |               | + Tambah      |
| 10      | - records per page                   |             |                |           |           |                                                   |                    |                          | Search         |               |               |
| 10      | <ul> <li>Tecords per page</li> </ul> |             |                |           |           |                                                   |                    |                          | Search         |               |               |
| A<br>No | (Waktu                               | ¢<br>Kode   | ¢<br>Nama      | ¢<br>Umur | Jenis 💧   | ¢<br>Alamat                                       | Tanggal<br>Mulai 🕴 | Tanggal<br>Masuk 🍦<br>RS | ¢<br>Perawatan | ¢<br>Diagnosa | Aksi          |
| 1       | 04/10/2022 21:00:43                  | 04002212    | Bambang        | 15        | Laki-Laki | Kedungpit,<br>Sragen                              | 03-10-2022         | 04-10-2022               | tessss         | DBD           | ± HASIL LAB   |
| 2       | 27/09/2022 21:03:58                  | 20202729    | Tugiman        | 45        | Laki-Laki | Plumbungan,<br>RT.1/RW.20,<br>Karangmalang        | 26-09-2022         | 27-09-2022               | contoh         | DBD           | ± HASIL LAB   |
| 3       | 21/09/2022 12:22:28                  | 29221020    | Rukmini        | 50        | Perempuan | Mojo, Sidoharjo                                   | 20-09-2022         | 21-09-2022               | tess           | DBD           | 1 HASIL LAB   |
| 4       | 20/09/2022 11:18:47                  | 22209020    | Joko<br>Slamet | 30        | Laki-Laki | Widoro, RT 02 /<br>RT 30, Sragen<br>Wetan, Sragen | 19-09-2022         | 20-09-2022               | cobass         | DD            | 🕹 HASIL LAB 🧭 |
|         |                                      |             |                |           |           |                                                   |                    |                          |                |               |               |

Klik Menu TAMBAH untuk menambah data Pasien

| siPe<br>Dinas | Resehatan DAS       | Input Data Pasien                       |                                            | × | RSUD SRAGEN |
|---------------|---------------------|-----------------------------------------|--------------------------------------------|---|-------------|
| ien           | _                   | Rumah Sakit                             | RSUD dr. Soehadi Prijonegoro               | ~ | 🕳 / Par     |
| Data          | Pasien RSUD dr. :   | Nama Pasien                             |                                            |   | •           |
|               | _                   | Umur                                    | Jenis Kelamin 🛛 Pilih 🗸 🗸                  |   | + Tambah    |
| 10            | records per page    | Alamat                                  | Dukuh/Dusun/RT/RW/Desa                     |   |             |
| No            | Waktu               | Kecamatan                               | Pilih                                      | ~ | sa Aksi     |
| 1             | 04/10/2022 21:00:43 | Tanggal Mulai Sakit                     | dd/mm/yyyy 🖬 Tanggal Masuk RS dd/mm/yyyy 🖬 |   |             |
| 2             | 21109/2022 21:03:36 | 000000000000000000000000000000000000000 |                                            |   |             |
| з             | 21/09/2022 12:22:28 | Perawatan                               |                                            |   | A HASIL LAB |
| 4             | 20/09/2022 11:18:47 | Simpan                                  |                                            |   | L HASIL LAD |

Isi Form Data Pasien dengan Lengkap,

## Setelah Mengisi data pasien selanjutnya Upload HASIL LAB

| en     |                                      |             |         |      |           |                                            |            |                  |           |          |               |
|--------|--------------------------------------|-------------|---------|------|-----------|--------------------------------------------|------------|------------------|-----------|----------|---------------|
|        |                                      |             |         |      |           |                                            |            |                  |           |          |               |
| Data I | Pasien RSUD dr. So                   | oehadi Prij | onegoro |      |           |                                            |            |                  |           |          | ,             |
|        |                                      |             |         |      |           |                                            |            |                  |           |          |               |
|        |                                      |             |         |      |           |                                            |            |                  |           |          | + Tambah      |
| 10     | - records per page                   |             |         |      |           |                                            |            |                  |           | -L-      |               |
| 10     | <ul> <li>records per page</li> </ul> |             |         |      |           |                                            |            |                  |           |          |               |
|        |                                      |             |         | A    | Ionis 🄺   | A                                          | Tanggal    | Tanggal<br>Masuk |           | A        |               |
| No     | Waktu                                | Kode        | Nama    | Umur | Kelamin   | Alamat                                     | Sakit      | RS               | Perawatan | Diagnosa | Aksi          |
| 1      | 04/10/2022 21:00:43                  | 04002212    | Bambang | 15   | Laki-Laki | Kedungpit,<br>Sragen                       | 03-10-2022 | 04-10-2022       | tessss    | DBD      | 土 HASIL LAB 🔽 |
|        | 27/09/2022 21:03:58                  | 20202729    | Tugiman | 45   | Laki-Laki | Plumbungan,<br>RT.1/RW.20,<br>Karangmalang | 26-09-2022 | 27-09-2022       | contoh    | DBD      | 1 HASIL LAB   |
| 2      |                                      |             |         |      |           | 0.00                                       |            |                  |           |          |               |
| 2      | 21/09/2022 12:22:28                  | 29221020    | Rukmini | 50   | Perempuan | Mojo, Sidoharjo                            | 20-09-2022 | 21-09-2022       | tess      | DBD      | ± HASIL LAB   |

| siPe<br>Dinas | <b>Resehatan</b> DASH                | Upload Ha                   | asil Lab                |         |                    |                                         |                             |            |        | ×     | RSUD SE       | RAGEN |
|---------------|--------------------------------------|-----------------------------|-------------------------|---------|--------------------|-----------------------------------------|-----------------------------|------------|--------|-------|---------------|-------|
| Data          | Decise DCUD de C                     | <b>Tugimar</b><br>Perhatian | )<br>n! File harus form | at .pdf |                    |                                         |                             |            |        |       |               |       |
| Data          | Pasieri RSOD ur. S                   | File Hasil Lab              |                         | C       | Choose File No fil | e chosen                                |                             |            |        |       | + Tambah      |       |
| 10            | <ul> <li>records per page</li> </ul> | H Simpan                    |                         |         |                    |                                         |                             |            |        |       |               |       |
|               |                                      | No                          | Hasil Lab               |         |                    | Waktu                                   |                             |            | Aksi   |       |               |       |
| No            | Waktu                                | 1                           | 8376_Untitled1.         | pdf     |                    | 2022-10-07 23:03:                       | 2022-10-07 23:03:17 💼 Hapus |            |        |       | Aksi          |       |
| 1             | 04/10/2022 21:00:43                  |                             |                         |         |                    |                                         |                             |            |        |       | ± HASIL LAB   |       |
| 2             | 27/09/2022 21:03:58                  |                             |                         |         |                    |                                         |                             |            |        | Tutup | 🗶 HASIL LAB   |       |
| 3             | 21/09/2022 12:22:28                  | 29221020                    | Rukmini                 | 50      | Perempuan          | Karangmalang<br>Mojo, Sidoharjo         | 20-09-2022                  | 21-09-2022 | tess   | DBD   | 🕹 HASIL LAB 🕜 |       |
| 4             | 20/09/2022 11:18:47                  | 22209020                    | Joko Slamet             | 30      | Laki-Laki          | Widoro, RT 02 / RT<br>30, Sragen Wetan, | 19-09-2022                  | 20-09-2022 | cobass | 00    | 1 HASIL LAB   |       |

Upload Hasil Diagnosa Pasien dalam bentuk PDF

Setelah selesai, Operator Dinas Kesehatan akan melakukan Verifikasi Data